## **BisonWeb Registration**

- 1. Log Into Bison Web
- 2. Select Student Services
- 3. Click on the Registration section
- 4. Click on "Look-up Classes to Add"
- 5. Select the Fall 2023 (DO NOT choose terms that are listed as nontraditional)
- 6. Choose a subject and select "Course Search" to see all courses in a subject
  - a. From Course Search choose the course you want to see available sections for

Look-Up Classes to Add:

| l Home > Lo | ook-Up Classes to Add:        |               |
|-------------|-------------------------------|---------------|
| Fall 2023   |                               |               |
| Economic    | s                             |               |
| 001         | Principles of Economics I     | View Sections |
| 002         | Principles of Economics II    | View Sections |
| 084         | Sophomore Departmental Honors | View Sections |
| 088         | Junior Departmental Honors    | View Sections |
| 092         | Senior Departmental Honors    | View Sections |

- 7. Choose "Advanced Search" to select options to narrow down your search
  - a. Choosing advanced search requires you to choose at least one subject. Once you make your selections click "Section Search"

| Subject: Divinity Dire                  | cted Study                              |
|-----------------------------------------|-----------------------------------------|
| Economics<br>Economics (                | GR                                      |
| Economics (                             | GR)                                     |
| Educ. Leade                             | rship & Policy                          |
| Engineering                             | Preparatory Prog                        |
| English                                 |                                         |
| English (Firs                           | t Year Writing)                         |
| English (GK)                            |                                         |
| Course Number:                          | 001                                     |
| Title:                                  |                                         |
| Schedule Type:                          |                                         |
| Credit Range:                           | hours to hours                          |
| Campus:<br>Course Level:                |                                         |
|                                         | Dentistry                               |
|                                         | Graduate •                              |
| Part of Term:<br>Non-date based courses | s only                                  |
| Instructor:                             | All                                     |
|                                         | Abbas, Muneer M                         |
| Cassian                                 | Abdel Kader, Idnssa                     |
| Attribute Type:                         | All                                     |
|                                         | Afro-American Cluster                   |
| Otest Theory                            | Division A Course V                     |
| Start Time:                             | Hour 00 V Minute 00 V am/pm am V        |
| End time:                               | Hour 00 V Minute 00 V am/pm am V        |
| Days.                                   | 1993 U 1991 U 1997 U 1997 U 1997 U 1997 |
| Section Search                          | Rest                                    |
|                                         |                                         |
|                                         |                                         |

Visit <u>https://howard.edu/registrar/registration</u> for more information on error messages and troubleshooting

- 8. The search results will show you information about the course such as:
  - a. CRN: Course registration Number
  - b. Cap: Course Capacity (how many students are allowed to register)
  - c. Act: How many students are currently enrolled
  - d. Rem: How many seats are remaining
  - e. WL Cap: Capacity of the waitlist\*\*
  - f. WL Act: How many students are on the waitlist
  - g. Sections that are closed will have a "C" under select

| Home    | > Lo     | ok-Up C   | lasses    | to Add:    |              |                                       |             |                              |      |          |          |            |             |                |             |        |        |                               |              |          |                                       |
|---------|----------|-----------|-----------|------------|--------------|---------------------------------------|-------------|------------------------------|------|----------|----------|------------|-------------|----------------|-------------|--------|--------|-------------------------------|--------------|----------|---------------------------------------|
|         |          |           |           |            |              |                                       |             |                              |      |          |          |            |             |                |             |        |        |                               |              |          |                                       |
| Т То    | register | for class | es, check | the box in | front of the | CRN (C identifies a closed class) and | I click Reg | ister or Add to Worksheet. I | NOTE | If you c | cannot o | check a bo | ix, you are | not eligible t | o register. |        |        |                               |              |          |                                       |
|         |          |           |           |            |              |                                       |             |                              |      |          |          |            |             |                |             |        |        |                               |              |          |                                       |
| ections | Found    | 1         |           |            |              |                                       |             |                              |      |          |          |            |             |                |             |        |        |                               |              |          |                                       |
| conom   | ics      |           |           |            |              |                                       |             |                              |      |          |          |            |             |                |             |        |        |                               |              |          |                                       |
| Select  | CRN      | Subj      | Crse      | Sec Cm     | p Cred       | Title                                 | Days        | Time                         | Cap  | Act      | Rem      | WL Cap     | WL Act      | WL Rem         | XL Cap      | XL.Act | XL.Rem | Instructor                    | Date (MM/DD) | Location | Attribute                             |
|         | 82279    | ECON      | 001       | 01 M       | 3.000        | Principles of Economics I             | MWF         | 11:10 am-12:00 pm            | 110  | 109      | 1        | 5          | 3           | 2              | 0           | 0      | 0      | Agnes N Denalane (P)          | 08/21-12/16  | TBA TBA  | Division C Course                     |
|         | 82280    | ECON      | 001       | 02 M       | 3.000        | Principles of Economics I             | TR          | 11:10 am-12:30 pm            | 115  | 109      | 6        | 0          | 0           | 0              | 0           | 0      | 0      | Jevay Grooms (P)              | 08/21-12/16  | TBA TBA  | Division C Course                     |
| -       | 83837    | ECON      | 001       | 03 M       | 3.000        | Principles of Econ. I (Honors)        | TR          | 02:10 pm-03:30 pm            | 70   | 70       | 0        | 5          | 0           | 5              | 0           | 0      | 0      | Latanya N Brown (P)           | 08/21-12/16  | LKD 2114 | Division C Course and Honors Course - |
|         | 86313    | ECON      | 001       | 05 M       | 3.000        | Principles of Economics I             | MWF         | 03:10 pm-04:00 pm            | 110  | 108      | 2        | 5          | 4           | 1              | 0           | 0      | 0      | Agnes N Denalane (P)          | 08/21-12/16  | HMB 0201 | Division C Course                     |
|         | 87081    | ECON      | 001       | 06 M       | 3.000        | Principles of Economics I             | TR          | 05:10 pm-06:30 pm            | 110  | 110      | 0        | 0          | 0           | 0              | 0           | 0      | 0      | Lancelot Llewellyn Loncke (P) | 08/21-12/16  | HMB 0201 | Division C Course                     |
|         |          |           |           |            |              |                                       |             |                              |      |          |          |            |             |                |             |        |        |                               |              |          |                                       |

- 9. Select the course(s) you wish to register for
- 10. If there are any registration errors you will be shown them at the next screen. If your registration is successful, your course registration will be shown under your current schedule

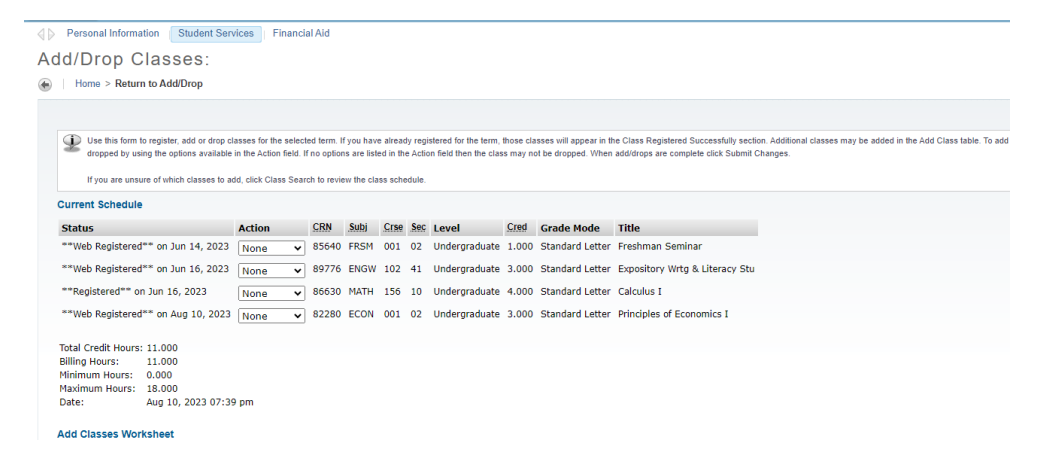

\*\*If a course has a waitlist and the number under Rem (remaining seats) is less than the waitlist, those remaining seats are being held for people on the waitlist to claim. You can add yourself to the waitlist if the waitlist still has capacity, but you will not be able to claim any remaining seats.

Visit <u>https://howard.edu/registrar/registration</u> for more information on error messages and troubleshooting